# Módulo I

### CONOCIENDO LA PLATAFORMA CANVAS

- Ingreso a canvas.
- Menú principal de canvas.
- Procedimiento para configurar las notificaciones.
- Procedimiento para editar el perfil.
- Procedimiento para cargar archivos.
- Procedimiento para configurar tu cuenta.

MÓDULO I: CONOCIENDO LA PLATAFORMA CANVAS

## Aprendizaje: INGRESO A CANVAS

|                                                                      | 🗧 🔶 C 🔒 accounts.google.com/ServiceLogin?; 21209600&continue=https://accounts.google.com/o/saml2/idp?from_login%3D1%26zt%3DChRvMTdJRkVmVTJlempE 🖙 🖈 👵 Incógnito 🚦 |  |  |  |  |
|----------------------------------------------------------------------|----------------------------------------------------------------------------------------------------|--|--|--|--|
| 1 Para ingresar utiliza el navegador de tu preferencia.              | Google                                                                                                    |  |  |  |  |
| 6                                                                    |                                                                                                    |  |  |  |  |
| 2 Escribe en la barra de direcciones:<br>https://udp.instructure.com |                                                                                                    |  |  |  |  |
| nttps://ddpinistractarciconi                                         | andrea.jeduli@mail.udp.cl                                                                                                    |  |  |  |  |
|                                                                      | Siguiente                                                                                                    |  |  |  |  |
| 3 Ingresa tu correo @mail.udp.cl en el campo                         | Encontrar mi cuenta                                                                                                    |  |  |  |  |
| "Iniciar sesión" y luego tu "Contraseña"                             | Crear cuenta                                                                                                    |  |  |  |  |
|                                                                      | Una sola cuenta de Google para todos los<br>servicios de Google                                                                                                   |  |  |  |  |
| 4 Pulsa el botón "Iniciar sesión"                                    | G M 2 □ 4 > 0                                                                                                    |  |  |  |  |
|                                                                      |                                                                                                    |  |  |  |  |
|                                                                      |                                                                                                    |  |  |  |  |
|                                                                      |                                                                                                    |  |  |  |  |
|                                                                      | Información de Google Privacidad Condiciones Ayuda                                                                                                    |  |  |  |  |

#### **DESDE UN CELULAR**

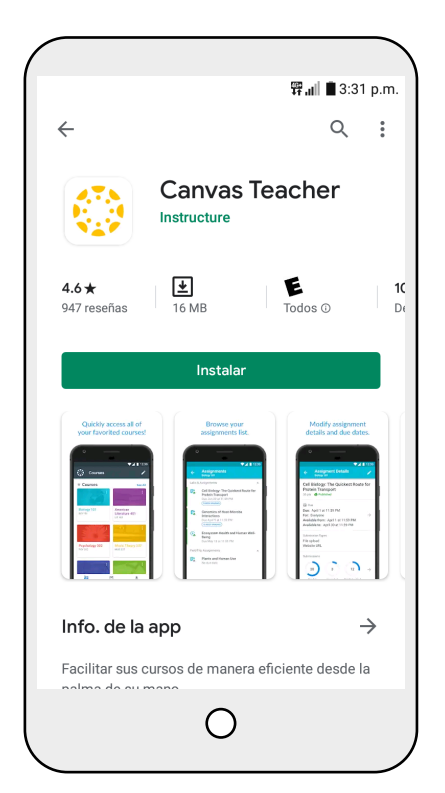

| CANVAS<br>TEACHER    |  |
|----------------------|--|
| Encontrar mi escuela |  |
| Canvas Network       |  |
| 0                    |  |

**፹ .**.... ■ 3:33 p.m.

0

- Descarga e instala la aplicación gratuita de "Canvas Teacher" para docentes.
- 2 Al iniciar la aplicación presiona el botón "Encontrar mi escuela" y a continuación ingresar "Universidad Diego Portales" o "UDP".

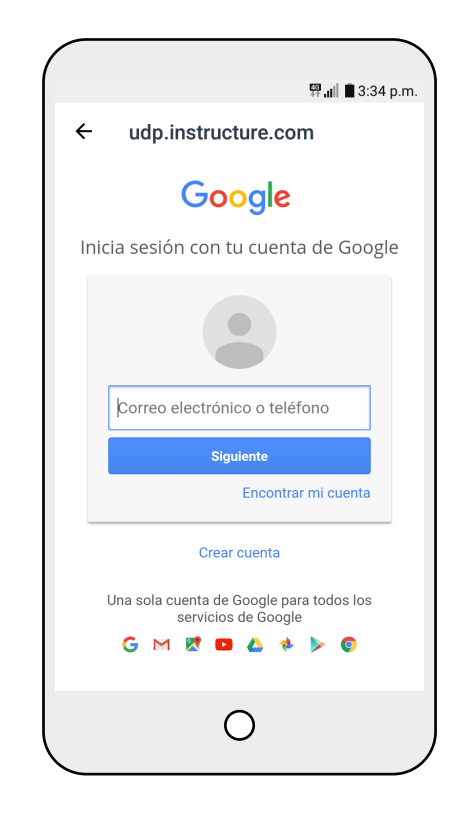

3 En la siguiente ventana ingresa el "Nombre de usuario" que es tu correo @mail.udp.cl y "Contraseña" de tu correo mail.udp.cl y pulsa en el botón "Acceder".

Nota: Otra forma de ingresar es aceptar una invitación a través de tu correo electrónico pulsando en comenzar.

## Aprendizaje: MENÚ PRINCIPAL DE CANVAS

#### PROCEDIMIENTO PARA CONFIGURAR LAS NOTIFICACIONES

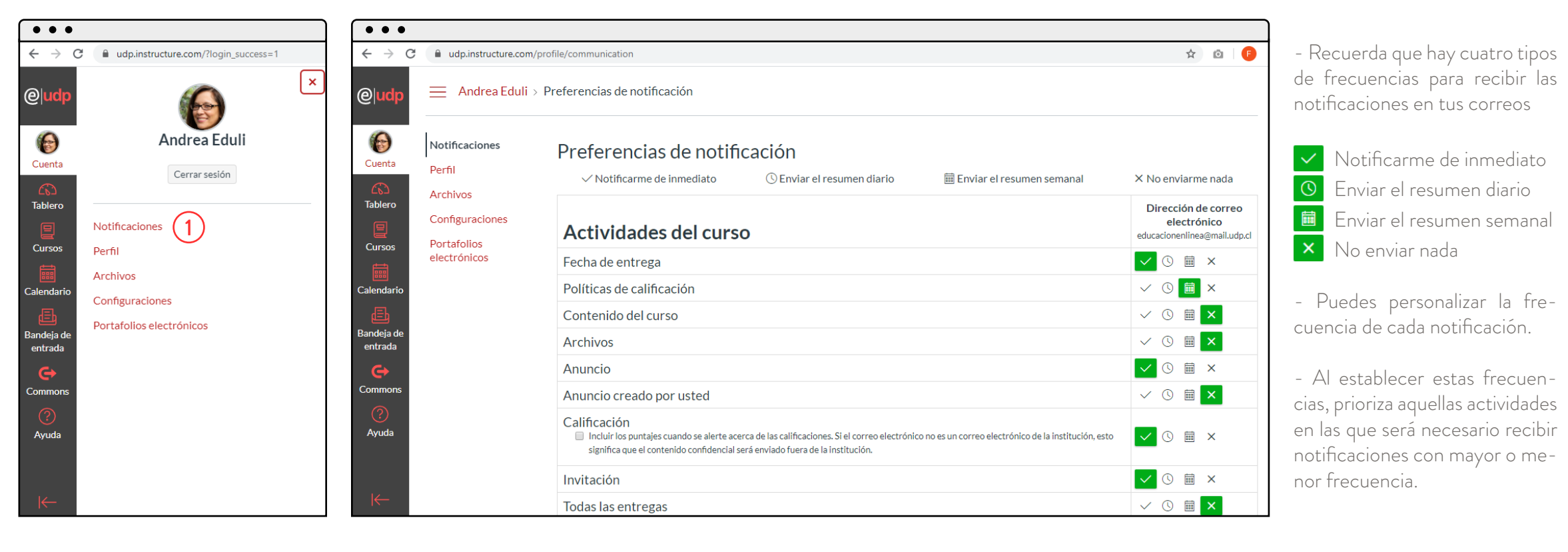

1 Cuenta > Notificaciones 1 Notificaciones: Desde aquí puedes configurar tus preferencias en cuanto a la frecuencia con que el sistema te notifique los movimientos en tus cursos.

#### PROCEDIMIENTO PARA EDITAR EL PERFIL

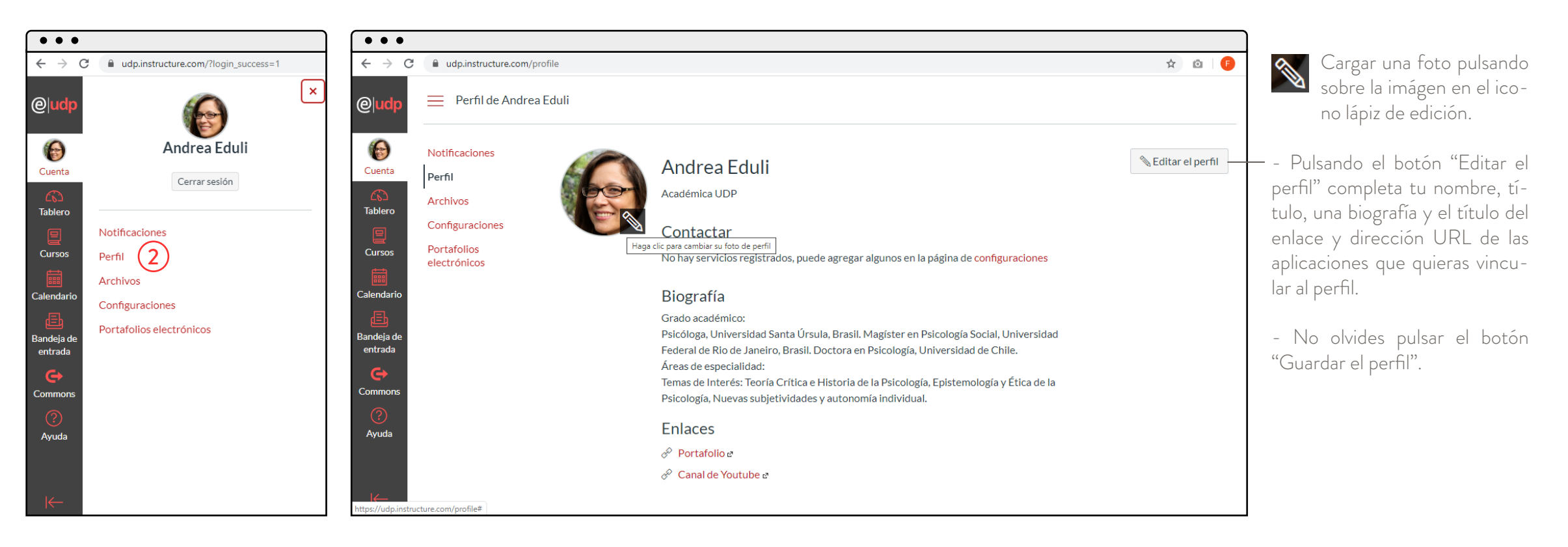

1 Cuenta > Perfil

2 Perfil, edita tus datos de contacto, biografía y enlaces.

#### EDUCACIÓN EN LÍNEA/**udp**

#### PROCEDIMIENTO PARA CARGAR ARCHIVOS

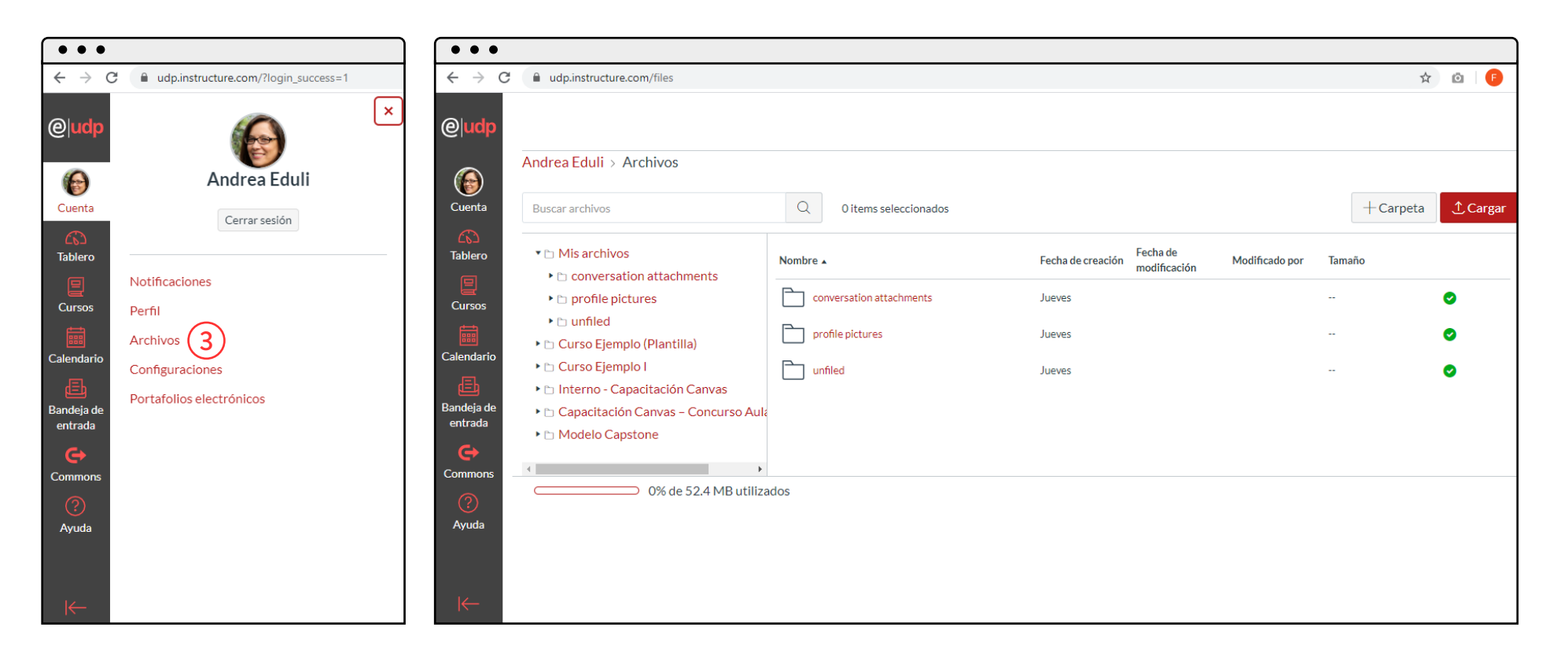

1 Cuenta > Archivos 3 Archivos: Desde aquí podrás cargar, consultar y organizar todo tipo de material que uses en tus clases.

#### EDUCACIÓN EN LÍNEA/**udp**

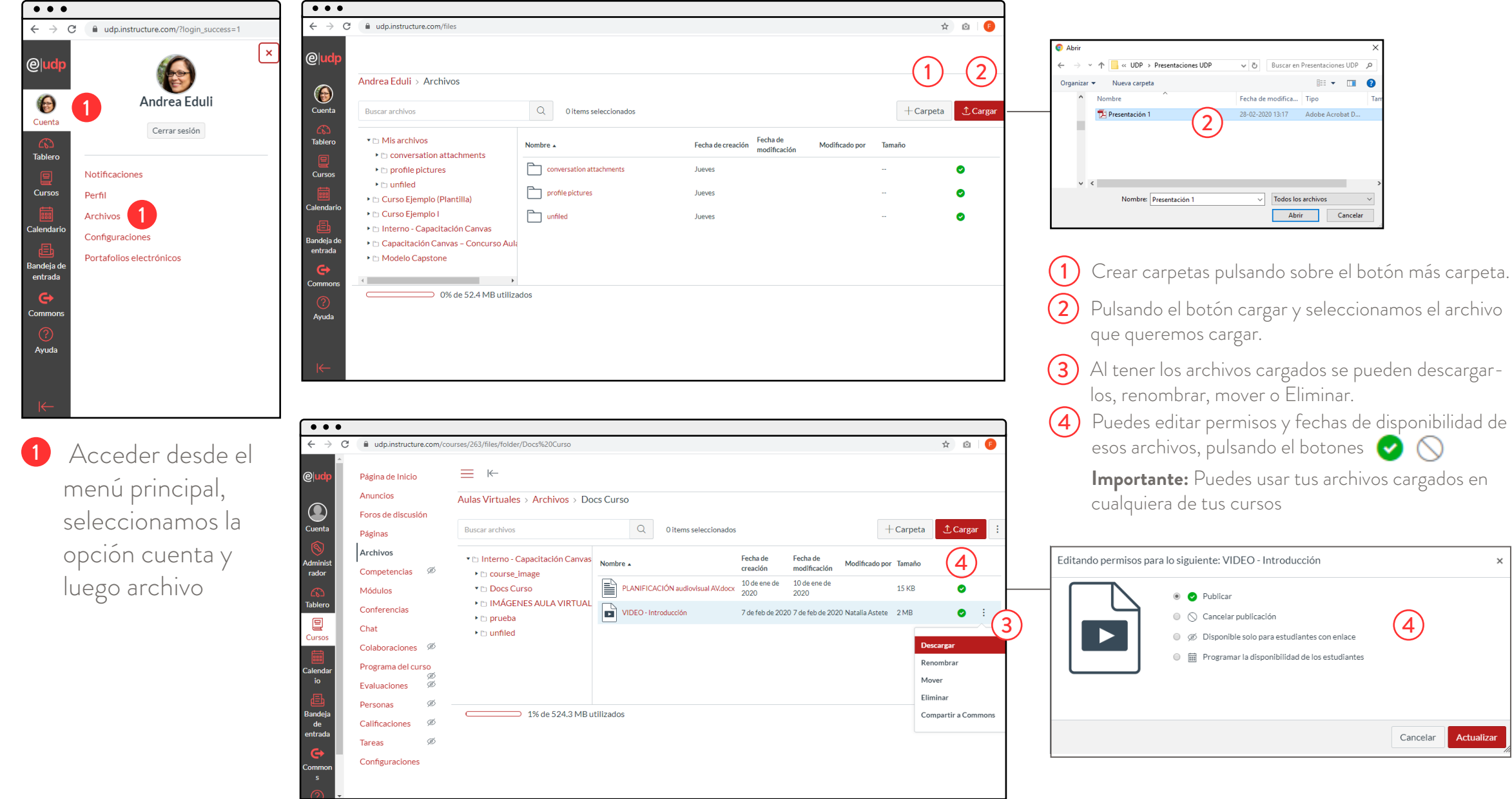

#### PROCEDIMIENTO PARA CONFIGURAR TU CUENTA

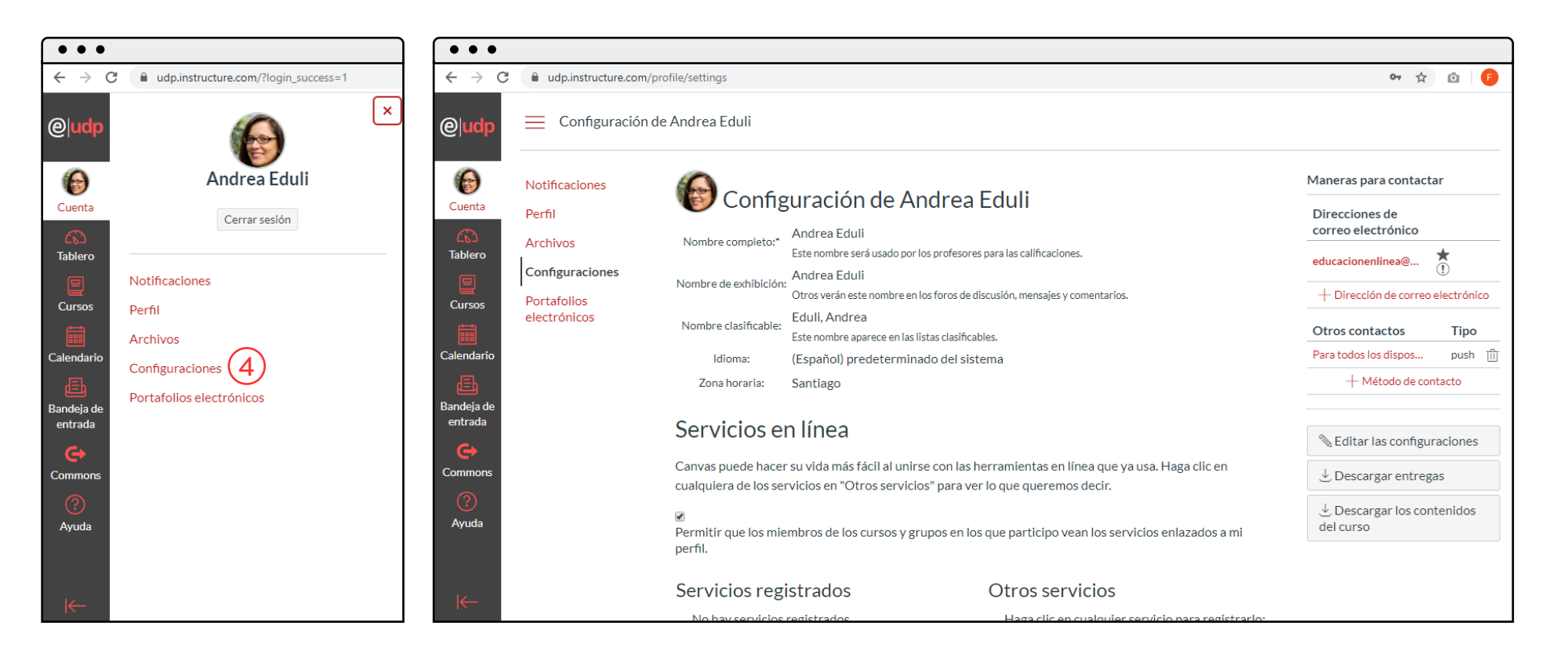

1 Cuenta > Configuraciones

(4) Configuraciones: Aquí podrás establecer importantes opciones de tu cuenta como: nombre, idioma, zona horaria, agregar otros medios de contacto y enlazar con canvas a otros servicios en línea como Google Drive, Skype o Twitter.

#### **TABLERO**

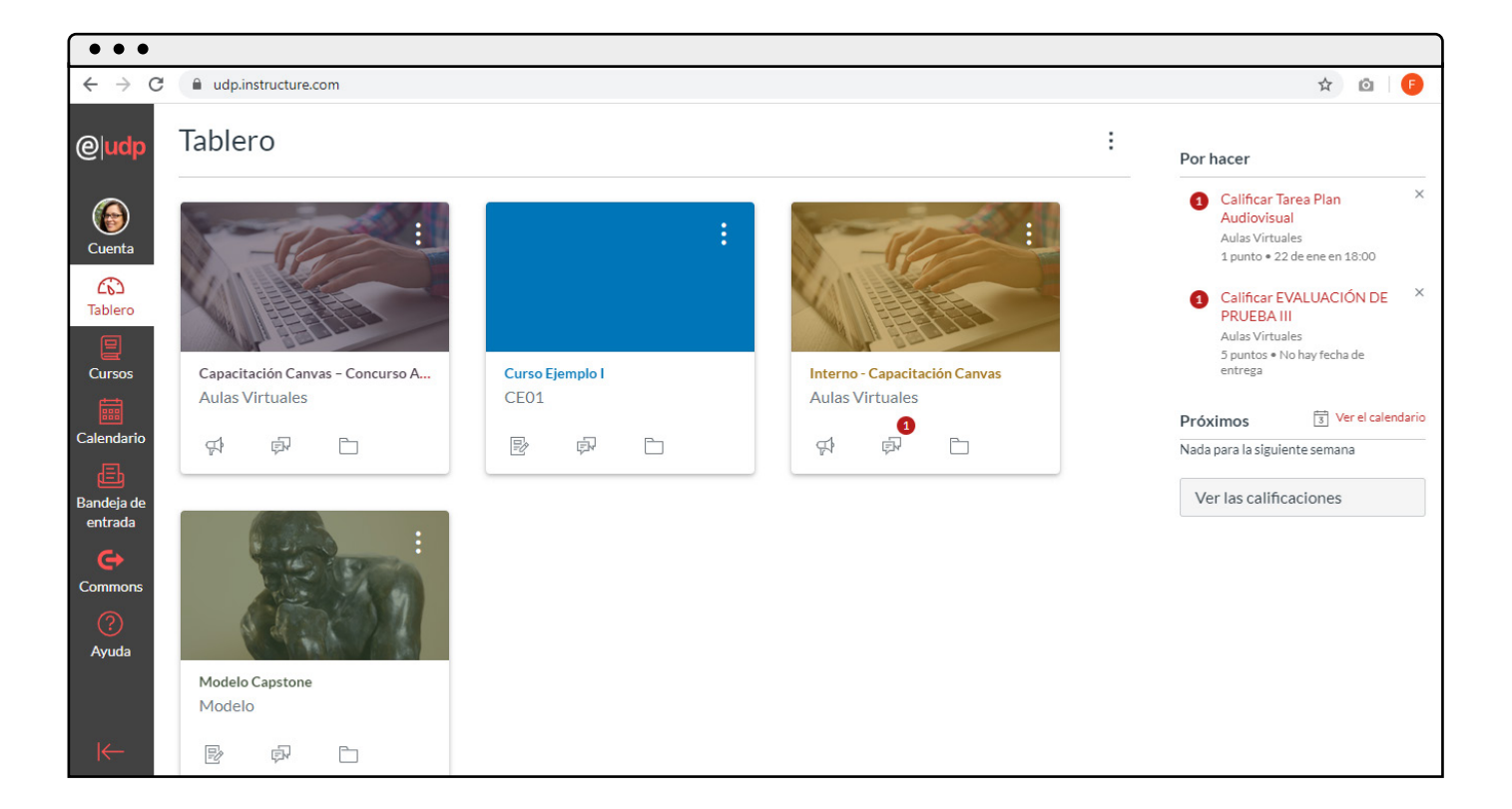

2 En el botón Tablero verás una vista rápida y acceso a nuestros cursos, con vínculos directos a anuncios, foros y archivos.

#### **CURSOS**

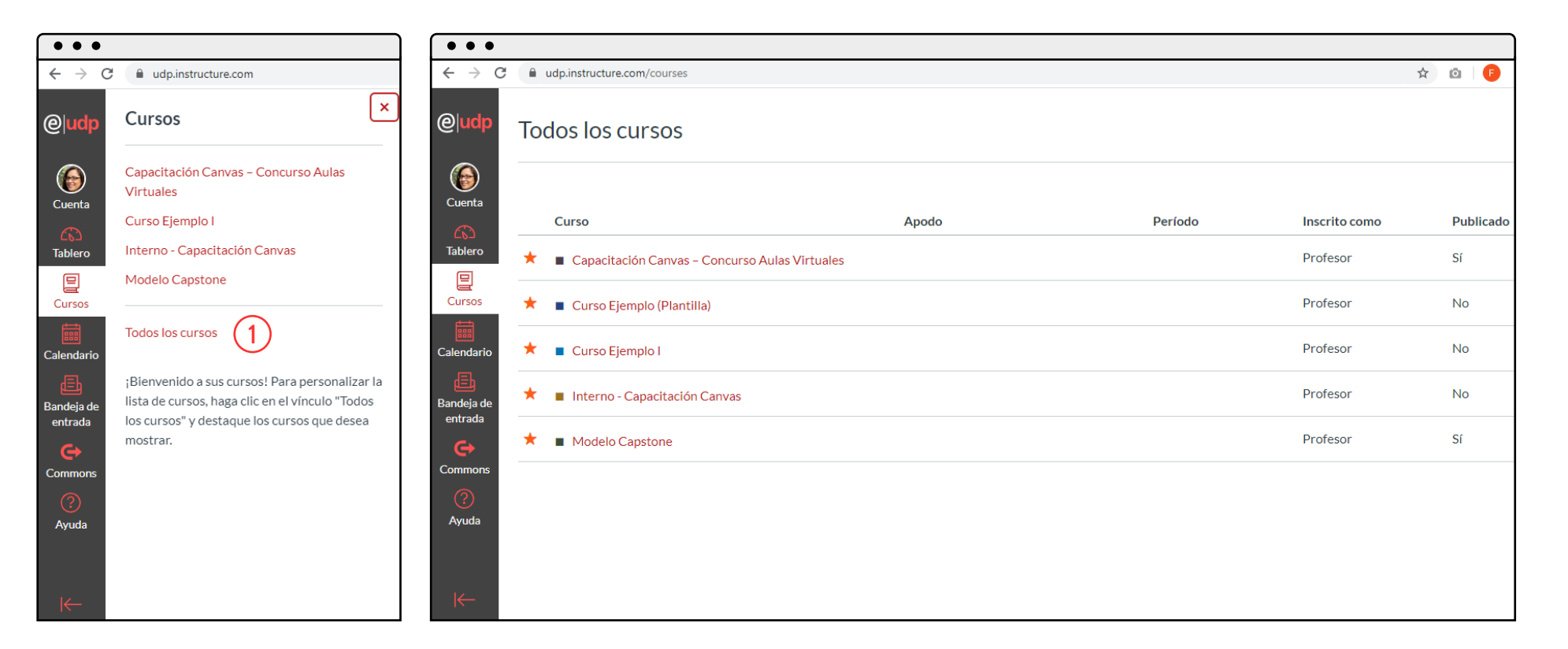

3 Cursos: Aquí encontrarás otra formas de acceder a tus cursos y organizarlos

1 Si pulsas en la opción "Todos los cursos" podrás personalizar tu tablero al destacar con una estrella aquellos cursos que requieras visibles desde el tablero.

#### CALENDARIO

| •••                               |                                           |                                           |                                             |                                           |                        |          |              |                                                                                                    |
|-----------------------------------|-------------------------------------------|-------------------------------------------|---------------------------------------------|-------------------------------------------|------------------------|----------|--------------|----------------------------------------------------------------------------------------------------|
| $\leftrightarrow$ $\rightarrow$ G | a udp.instructure                         | e.com/calendar#view_                      | _name=month&view                            | _start=2020-02-29                         |                        |          |              | \$ 🖸 🖡                                                                                                    |
| @  <mark>udp</mark>               | Hoy $\leftarrow \rightarrow$              | febrero 2020                              |                                             |                                           |                        | Semana N | Mes Agenda + | < febrero 2020 >                                                                                                    |
| 6                                 | LUN.                                      | MAR.                                      | MIÉ.                                        | JUE.                                      | VIE.                   | SÁB.     | DOM.         | 27       28       29       30       31       1       2         3       4       5       6       7       8       9         |
| Cuenta                            | 27                                        | 28                                        | 29                                          | 30                                        | 31                     | 1        | 2            | 10 11 12 13 14 15 16                                                                                                    |
| CC<br>Tablero                     | Capacitación<br>presencial Salas<br>Alpha | Capacitación<br>presencial Salas<br>Alpha | E Capacitación<br>presencial Salas<br>Alpha | Capacitación<br>presencial Salas<br>Alpha |                        |          |              | 17       18       19       20       21       22       23         24       25       26       27       28       29       1 |
| E<br>Cursos                       | Capacitación<br>presencial Salas<br>Alpha |                                           |                                             |                                           |                        |          |              | CALENDARIOS                                                                                                    |
| Calendario                        | Habilitación Aulas Virtuales              | Ĩ                                         |                                             |                                           |                        |          |              | Capacitación Canvas - Concurso<br>Aulas Virtuales                                                                        |
| æ                                 | 3                                         | 4                                         | 5                                           | 6                                         | 7                      | 8        | 9            | Curso Ejemplo I                                                                                                    |
| Bandeja de<br>entrada             |                                           |                                           |                                             | Prueba 1                                  | Tarca 1: Módulo<br>UDP |          |              | Interno - Capacitación Canvas     Modelo Capstone                                                                        |
| Commons                           | 10                                        | 11                                        | 12                                          | 13                                        | 14                     | 15       | 16           | ▶ SIN FECHA                                                                                                    |
| ?<br>Ayuda                        |                                           |                                           |                                             |                                           |                        |          |              | 🗊 Feed del calendario                                                                                                    |
|                                   | 17                                        | 18                                        | 19                                          | 20                                        | 21                     | 22       | 23           |                                                                                                    |
|                                   | 🛗 12:00a prueba                           | Comprobación                              |                                             | TAREA01                                   | EVALUACIÓN-            |          |              |                                                                                                    |
| I←                                | S <sup>2</sup> EVALUACIÓN<br>DE PRUEBA II |                                           |                                             | Capacitación<br>Canvas)                   | Loi                    | J        |              |                                                                                                    |

4 Calendario: Aquí podrás ver las actividades y eventos programados, crear nuevos eventos, y seleccionar vistas diarias, semanales y mensuales.

#### **BANDEJA DE ENTRADA**

| •••                                                                                                |                                  |   | Escribir un mensaje                                                            |                                           |
|----------------------------------------------------------------------------------------------------|----------------------------------|---|--------------------------------------------------------------------------------|-------------------------------------------|
| $\leftrightarrow$ $\rightarrow$ C $\triangleq$ udp.instructure.com/conversations#filter=type=inbox | ☆ ◎   0                          |   |                                                                                |                                           |
| Todos los cursos <ul> <li>Bandeja de entrada</li> </ul>                                            |                                  | 8 | Curso Seleccionar curso  Tema Enviar un mensaje individual a cada destinatario |                                           |
| Cuenta                                                                                             |                                  |   |                                                                                |                                           |
| Cursos<br>Gursos<br>Calendario                                                                     |                                  |   |                                                                                |                                           |
| Bandeja de<br>entrada                                                                              | No se ha seleccionado Mensajería |   |                                                                                | Cancelar Enviar                           |
| Commons                                                                                            |                                  | ÷ | - Aquí podrás redactar un cor<br>tes ya sea de manera particul                 | reo a tus estudian-<br>ar o para un curso |
| Ayuda                                                                                              |                                  |   | completo, con la posibilidad de<br>así como grabar comentarios d               | ∍ adjuntar archivos,<br>le audio y video. |

5 Bandeja de entrada: Aquí encontrarás un espacio de comunicación interna donde podrás ver, redactar, y descargar mensajes.

#### EDUCACIÓN EN LÍNEA/**udp**

#### COMMONS

#### AYUDA

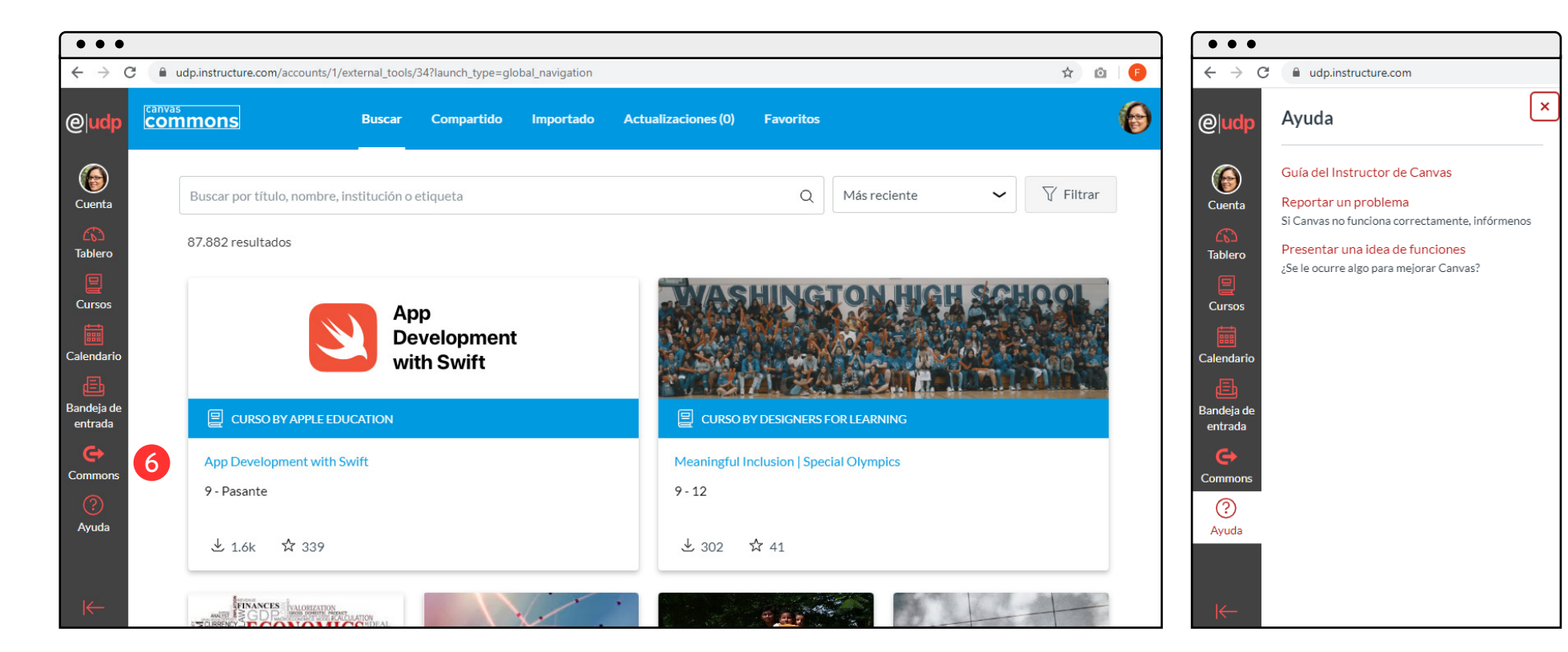

6 Commons: Aquí encontrarás un centro de recursos compartidos de Canvas. Allí podrás encontrar y compartir recursos de diversa índole, como cursos, videos y un sin fin de ideas que la plataforma pone a tu disposición. Puedes compartirlo con la comunidad de la universidad o de forma pública. 7 Ayuda: Aquí encontrarás soporte adicional, por ejemplo, consultar una guía de administración de Canvas, hacer preguntas al profesor, reportar un problema y también presentar ideas de funciones nuevas que Canvas pudiera agregar.